## Comment activer la dématérialisation des justificatifs à valeur légale ?

Cette page vous expose comment effectuer le paramétrage d'une gestion des justificatifs de manière totalement dématérialisée.

Rendez-vous sur l'écran de paramétrage : **Paramétrage > Notes de frais > Paramètres** 

Cet écran vous permet d'effectuer différents paramétrages, dont celui des justificatifs.

Rdv dans cette première rubrique "Justificatifs".

Sélectionnez les **formats** de justificatifs qui seront autorisés à l'import, renseignez le **poids** de fichier maximal autorisé, cochez à "OUI" le champ "**Justificatifs à valeur légale**" et cochez à "NON" le champ "**Gestion physique des justificatifs**".

Cliquez sur **Enregistrer** en bas de page.

| Justificatifs                   | Extensions de fichiers autorisées * |   |
|---------------------------------|-------------------------------------|---|
| Emails                          | × jpeg × pdf × png × jpg            | × |
| Véhicule                        | Poids maximal *                     |   |
| Devises                         | 3                                   |   |
| Workflow                        |                                     |   |
| Exports comptable<br>spécifique | Justificatifs à valeur légale       |   |
|                                 | Gestion physique des justificatifs  |   |
| 5-                              | Enregistrer                         |   |

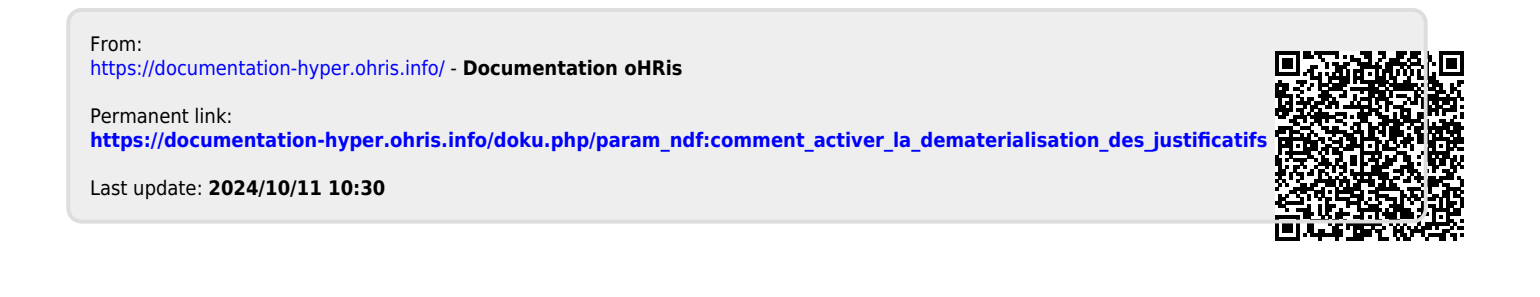